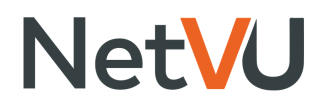

# How to Sign In to NCOM The NetVU Community

#### Go to community.netvu.org/home

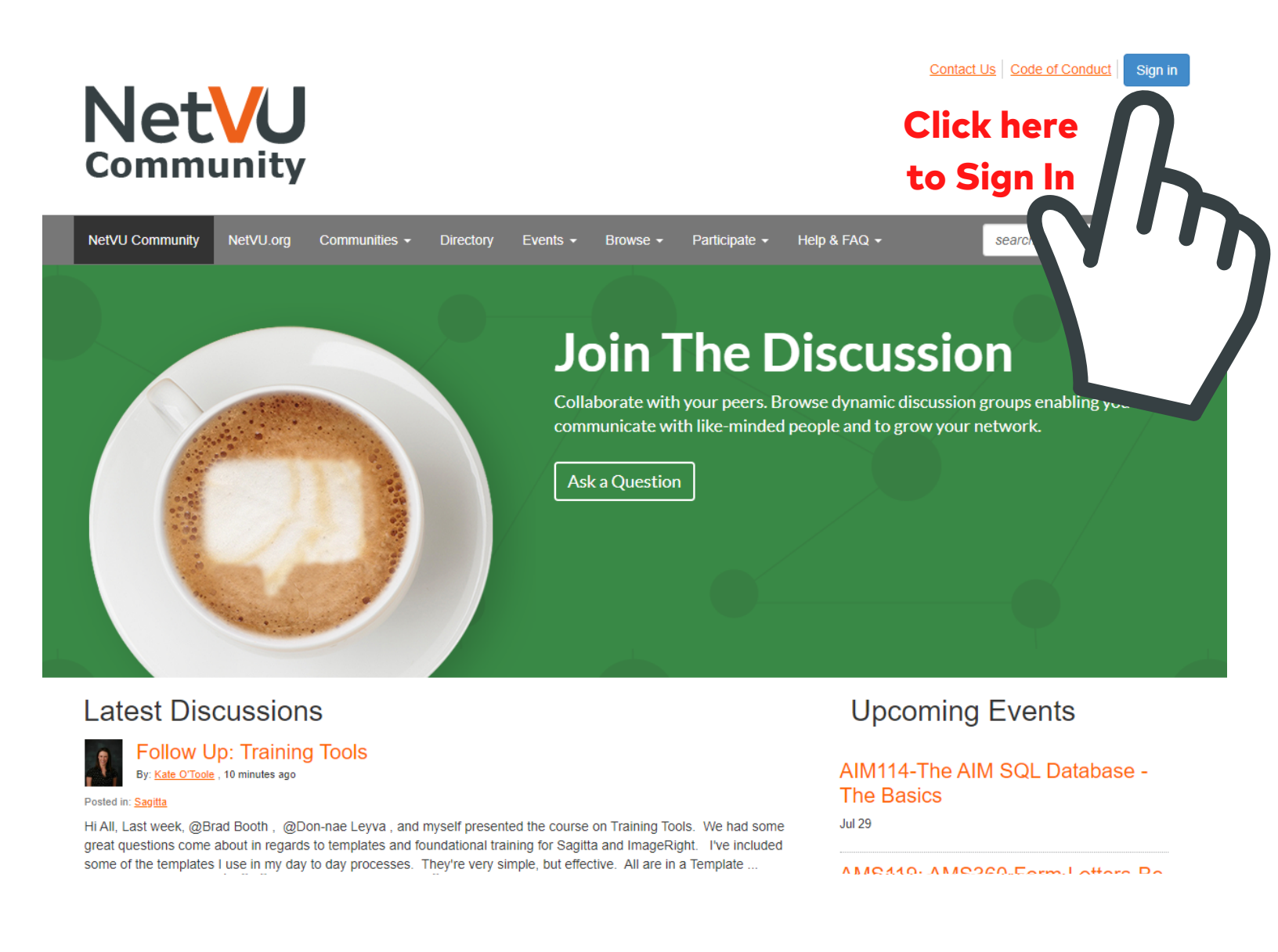

PLEASE NOTE: If this is your first time to sign in, please accept the Code of Conduct Agreement. If you do not accept, you will not have full access to the NCOM site.

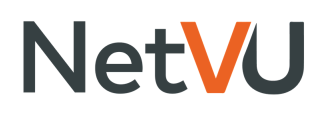

#### Sign In Page

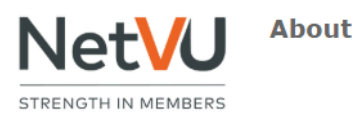

Connect Education

**Partners** 

Advocacy Accelerate Sign in

#### Register with NetVU

Just joining us? We're glad you're here! Please take a moment and register to enjoy the numerous benefits we offer our men

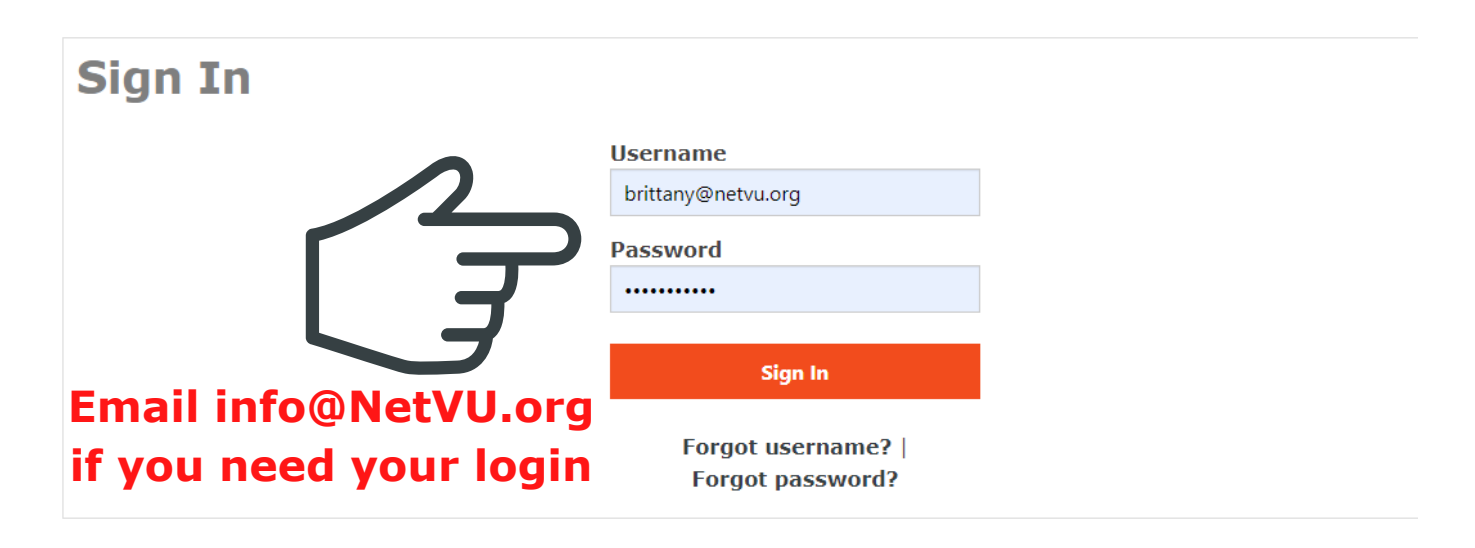

etwor

with your peers

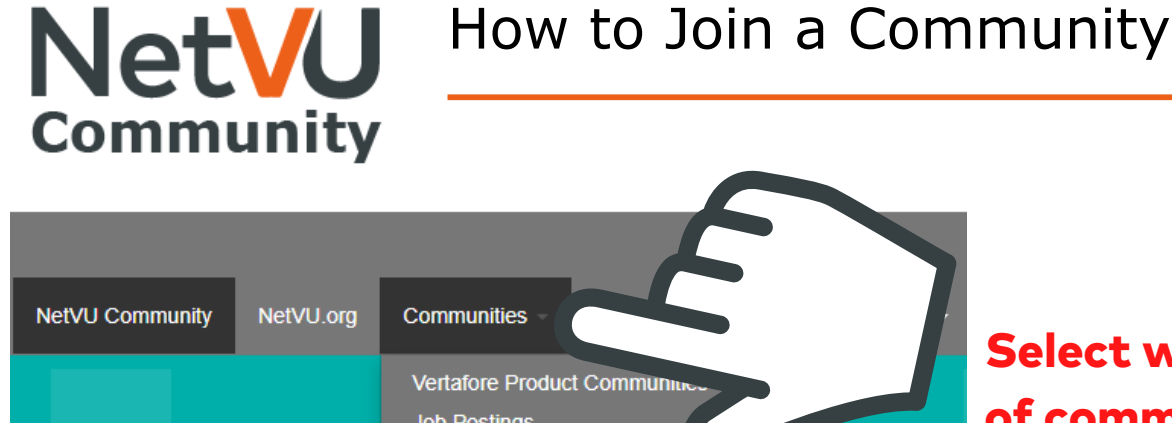

# **/our Prof**e

our most powerful industry resc orldwide. Search by location, in

Job Postings **Committee Communities** 

> Chapter Communities My Communities NetVU HUB All Communities

Select which type of community you want to join

View Network

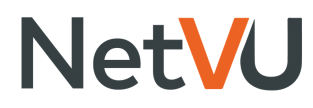

### How to Join a Community Continued

| etVU Community NetVU.org Communities - Directo                                                                                                    | ry Events - Browse - Participate - Help & FAQ - search                                                                                                    |  |  |  |  |  |  |
|----------------------------------------------------------------------------------------------------|----------------------------------------------------------------------------------------------------|--|--|--|--|--|--|
| Communities                                                                                                    |                                                                                                    |  |  |  |  |  |  |
| tal Vertafore Product Communitie                                                                                                    | es   All Communities   Alphabetical  20 per                                                                                                    |  |  |  |  |  |  |
| fW<br>e community is designed to host discussions and questions rela<br>inagement system.<br>amber last person joined 2 hours ago                                                                                                    | ted to Vertafore's AfW agency                                                                                                    |  |  |  |  |  |  |
| M<br>e AIM Community on NCOM is a dedicated forum for users of V<br>nary community for members of the NetVU AIM & MGA User G<br>gestions while building strategic connections and sharing educ<br>e NetVU AIM & MGA User Group meets virtually each quarter o<br>nth at 2 p.m. Central. | ertafore's AIM system. It is also the<br>roup. Post your questions and<br>ational resources.<br>In the second Wednesday of the third                                                                                                    |  |  |  |  |  |  |
| AS360<br>community is designed to host discussions and questions rela<br>nagement system.<br>Inter last person joined yesterday                                                                                                    | ted to Vertafore's AMS360 agency                                                                                                    |  |  |  |  |  |  |
| NS300 III-HOUSE<br>anect with other agencies that are using AMS360 In-House. Thi<br>r operations and needs with agencies and Vertafore.                                                                                                    | s is your forum to communicate about                                                                                                    |  |  |  |  |  |  |
| Select your                                                                                                    |                                                                                                    |  |  |  |  |  |  |
| Notification<br>Preferences for                                                                                                    | st dis, Email brittany@netvu.org<br>Address                                                                                                    |  |  |  |  |  |  |
| this Community.                                                                                                    | Please choose how you would like to receive messages for this Discussion:<br>Real Time - One email for each message<br>Daily Digest - One email containing all posted messages from the previous<br>day<br>Reply by Email - One email for each message with HTML formatting removed<br>I would like to opt-out of receiving email messages |  |  |  |  |  |  |
| Click here to confirm and join.                                                                                                    |                                                                                                    |  |  |  |  |  |  |
|                                                                                                    | Yes join the community Cancel                                                                                                    |  |  |  |  |  |  |

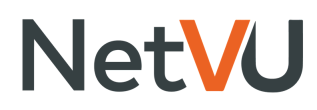

### How to Join a Community Continued

#### Subscription Format Definitions

- Real Time You will receive one email per discussion post.
- Daily Digest You will receive one email per day containing the previous day's discussion posts.
- Reply by Email You will receive one email per discussion post in plain text and you may relpy via email to post to this discussion. Note: you cannot attach documents to an email when using this format
- No Emails- You will not receive any emails for Discussion posts. You can access the Discussion online.

Note: Real Time & Daily Digest email notifications will provide a link to the dicussion.

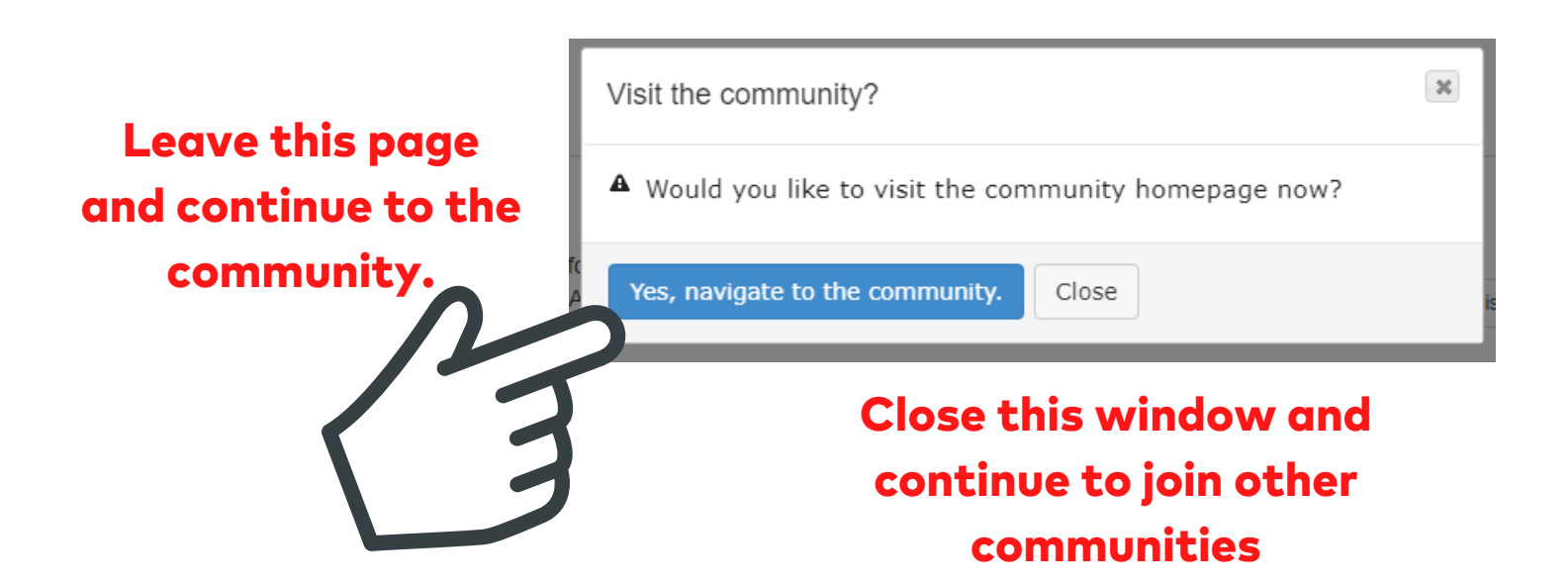

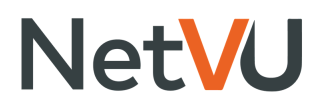

### How to Search for a Community

| NetVU Community NetVU.o                                                                                                    | org Communities - Directory                                     | Events - Browse -          | Participate - | Help & FAQ 👻    | search           | Q             |
|----------------------------------------------------------------------------------------------------|-----------------------------------------------------------------|----------------------------|---------------|-----------------|------------------|---------------|
| All Communit                                                                                                    | ies                                                             |                            |               |                 |                  |               |
|                                                                                                    |                                                                 |                            |               |                 |                  |               |
| 23 total                                                                                                    | Vertafore Product Communities                                   | All Commu                  | inities       | Alphabe         | tical            | 20 per page   |
| AfW                                                                                                    |                                                                 |                            |               |                 |                  |               |
| The community is designed to h                                                                                                    | nost discussions and questions re                               | / agency                   | 2             | Discussio       | ons 29 1 1       | pers 63       |
| management system.                                                                                                    |                                                                 |                            | \'            | · )             | <b>\'</b>        |               |
| member last person joined 2 hour                                                                                                    | s ago                                                           |                            |               |                 |                  |               |
| AIM                                                                                                    |                                                                 |                            | drop          | lowns to s      | ort              | Join          |
| The AIM Community on NCOM                                                                                                    | is a dedicated forum for users of Verta                         | afor                       | aropt         |                 |                  |               |
| primary community for members of the NetVU AIM & MGA User Group. F<br>suggestions while building strategic connections and sharing educational |                                                                 |                            |               |                 |                  | mbers 233     |
| The NetVU AIM & MGA User G<br>month at 2 p.m. Central.                                                                                         | roup meets virtually each quarter on th                         | ne second Wednesday of the | third         |                 |                  | _             |
| last person joined 8 days ago                                                                                                    |                                                                 |                            |               |                 |                  |               |
| AMS360                                                                                                    |                                                                 |                            |               |                 |                  |               |
| The community is designed to h management system.                                                                                              | nost discussions and questions related                          | to Vertafore's AMS360 agen | су            | Discussions 18. | 7K Libraries 301 | Members 2.7K  |
| member last person joined yester                                                                                                    | day                                                             |                            |               |                 |                  |               |
| AMS360 In-House                                                                                                    |                                                                 |                            |               |                 |                  | Join          |
| Connect with other agencies that                                                                                                    | at are using AMS360 In-House. This is<br>agencies and Vertafore | your forum to communicate  | about         | Discussion      | 204 Libraries 2  | Members 274   |
| jear operations and needs with                                                                                                    | agencies and vertailore.                                        |                            |               | Discussions     | Libraries 2      | Wellibers 2/4 |

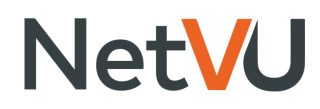

## How to Invite Others to Join a Community

| NetVU Community                                                        | NetVU.org Comm                                                                                  | Directory Ev                                | vents <del>-</del> Brov    | wse 🕶 🛛       | Participate 👻          | Help & FAQ 🗸              | search           |
|------------------------------------------------------------------------|-------------------------------------------------------------------------------------------------|---------------------------------------------|----------------------------|---------------|------------------------|---------------------------|------------------|
| AMS360                                                                 | Settings                                                                                        |                                             |                            |               |                        |                           |                  |
| Community Home                                                         | Status<br>You are currently a member<br>Invite Others to Join                                   | Leave Community                             | nts 2                      | Members       | 2.7K                   |                           |                  |
| Latest                                                                 | Email Notifications                                                                             | Change <b>1.C</b>                           | lick Se                    | ttin          | as But                 | ton                       | _                |
| <b>.</b> 2                                                             | Daily Digest -                                                                                  | 2.0                                         | lick he                    | re to         | invite                 | others                    | р                |
| Hi Matt: You can<br>search for it. You just o<br>Insurance Agency Auto | e the inactive activity without a<br>can't use it in the future<br>omation Associates Sherman O | any additional effort, yo<br>Michae<br>aks, | u can also<br>el Trouillon | 11 5          | RE: Mu<br>By: Dawn Fay | Iltiple Package           | Policies         |
|                                                                        | Invite people to                                                                                | o join the A                                | MS360 c                    | omm           | unity                  |                           |                  |
|                                                                        | Invitation Message                                                                              | Please come and join the                    | he community I ha          | ve just joine | d on the http://con    | nmunity.netvu.org website |                  |
|                                                                        |                                                                                                 | Invite Your Contacts                        | Invite Others              | Pending       | Invitation Reques      | ts                        |                  |
|                                                                        |                                                                                                 | Find People                                 | e to Invite                |               |                        |                           |                  |
|                                                                        |                                                                                                 | First Name                                  |                            |               | lauren                 |                           |                  |
|                                                                        |                                                                                                 | Last Name                                   |                            |               | crosby                 |                           |                  |
| Enterinform                                                            |                                                                                                 | Company Name                                |                            |               |                        |                           |                  |
| Enter inform                                                           |                                                                                                 | Email Address                               |                            |               |                        |                           |                  |
| ana searcn                                                             | E ]                                                                                             | Search Res                                  | Filter And Results         | ;             |                        |                           |                  |
|                                                                        | N                                                                                               | Name                                        | Suits                      |               |                        |                           |                  |
| Check box o<br>click Add Se<br>to Invite Lis                           | ind<br>elected<br>it                                                                            | Add Selected                                | rosby<br>To Invite List    |               | NetVU                  |                           | lauren@netvu.org |
| Cl                                                                     | ick Finished                                                                                    | Finished Cancel                             |                            |               |                        |                           |                  |